#### **MS Excel for Research**

### 1. Data Cleaning

Download st\_data.xlsx and open Sheet1.

- **a.** Standardize name casing (Proper Case).
- **b.** Fix inconsistent date formats.
- **c.** Fill missing GPA and Attendance with average values.
- **d.** Standardize Department names.
- **e.** Identify and remove duplicate rows.
- f. Format phone numbers uniformly (e.g., (123) 456-7890).
- **g.** Highlight missing values using Conditional Formatting.

# 2. Data analysis and arranging

## Open Sheet2

- a. Sort students by GPA (descending)
- b. Filter students with Attendance < 80%
- c. Group data by Year and compute average GPA
- d. Create a PivotTable showing average GPA by Department and Year
- e. Filter only Year 3 students

# 3. Data visualization

Open sheet1

- a. Bar Chart: Show average GPA by Department
- b. Pie Chart: Show distribution of students by Gender
- c. Scatter Plot: GPA vs Attendance (%)

# 4. Basic statistical analysis

# Open sheet3

a. Use the Data Analysis Toolpak to generate Descriptive Statistics for Score\_Math for both Class A and Class B. Observe the generated comparison of the performance of Class A and Class B.